### **Department of Economics**

University of Victoria

# **ECON 546: Themes in Econometrics**

### **Estimation of Simultaneous Equations Models in EViews**

In this handout we discuss the estimation of structural simultaneous equations models (SEM's) using various estimation techniques using the EViews econometrics package. In particular, we will use a simple well-known structural model to illustrate the results that are obtained when different "limited information" and "full information" estimators are used.

The idea SEM's for the economy came from Jan Tinbergen, who estimated a 24-eqatuion system for the Dutch economy in 1936. See Tinbergen (1959, pp.37-84) for an English translation. When the first Nobel Prize in Economic Science was awarded in 1969, Tinbergen shared the inaugural honour with Ragnar Frisch (a Norwegian econometrician) for their pioneering work that led to the development of econometrics as a recognized sub-discipline.

Klein's (1950) "Model I" for the U.S. economy was a 6-equation SEM, comprising 3 structural equations and 3 identities. The equations of Klein's model are given below, with the endogenous variables as the dependent variables:

| $C_t = \alpha_0 + \alpha_1 P_t + \alpha_2 P_{t-1} + \alpha_3 (W_t^p + W_t^g) + \varepsilon_{1t}$ | (Consumption)        |
|--------------------------------------------------------------------------------------------------|----------------------|
| $I_{t} = \beta_{0} + \beta_{1}P_{t} + \beta_{2}P_{t-1} + \beta_{3}K_{t-1} + \varepsilon_{2t}$    | (Investment)         |
| $W_t^{p} = \gamma_0 + \gamma_1 X_t + \gamma_2 X_{t-1} + \gamma_3 A_t + \varepsilon_{3t}$         | (Private Wages)      |
| $X_t \equiv C_t + I_t + G_t$                                                                     | (Equilibrium Demand) |
| $P_t \equiv X_t - T_t - W_t^p$                                                                   | (Private Profits)    |
| $K_t \equiv K_{t-1} + I_t$                                                                       | (Capital Stock)      |

The predetermined variables in the model are the intercept,  $G_t$  (government non-wage spending),  $T_t$  (indirect business taxes plus net exports),  $W_t^g$  (government wage bill),  $A_t$  (time trend, measured as years from 1931), and the lagged dependent variables,  $P_{t-1}$ ,  $X_{t-1}$  and  $K_{t-1}$ . Allowing for lags, the sample period for the estimation of the model was 1921 to 1941 inclusive.

- (1) Why, do you think, did the sample begin in 1921 and end in 1941, when the model was published in 1950?
- (2) The data for this exercise are on the server in the EViews file titled **Klein.wf1**. Note that the variable called "*K*1" is  $K_{t-1}$ , and "*W*" is  $(W_t^p + W_t^g)$ . Estimate each of the three structural equations using OLS. What can you say about the properties of this estimator in the present context? The results that you should obtain are as follows:

| View Proc Object Print                                                                                                    | Name Freeze                                                           | Estimate Forecas                                                                                  | t Stats Resid                                | s                                                                    |
|----------------------------------------------------------------------------------------------------|-----------------------------------------------------------------------|---------------------------------------------------------------------------------------------------|----------------------------------------------|----------------------------------------------------------------------|
| Dependent Variable: C0<br>Method: Least Squares<br>Date: 11/20/03 Time: 1<br>Sample(adjusted): 192<br>Included observations: | DNS<br>  4:25<br>  1 1941<br>  21 after adjusti                       | ng endpoints                                                                                      |                                              |                                                                      |
| Variable                                                                                                    | Coefficient                                                           | Std. Error                                                                                        | t-Statistic                                  | Prob.                                                                |
| C<br>P<br>P(-1)<br>W                                                                                                    | 16.23660<br>0.192934<br>0.089885<br>0.796219                          | 1.302698<br>0.091210<br>0.090648<br>0.039944                                                      | 12.46382<br>2.115273<br>0.991582<br>19.93342 | 0.0000<br>0.0495<br>0.3353<br>0.0000                                 |
| R-squared<br>Adjusted R-squared<br>S.E. of regression<br>Sum squared resid<br>Log likelihood<br>Durbin-Watson stat           | 0.981008<br>0.977657<br>1.025540<br>17.87945<br>-28.10857<br>1.367474 | Mean depend<br>S.D. depende<br>Akaike info cri<br>Schwarz criter<br>F-statistic<br>Prob(F-statist | ent var<br>nt var<br>terion<br>tion          | 53.99524<br>6.860866<br>3.057959<br>3.256916<br>292.7076<br>0.000000 |

### View Proc Object Print Name Freeze Estimate Forecast Stats Resids

Dependent Variable: I Method: Least Squares Date: 03/14/02 Time: 11:39 Sample(adjusted): 1921 1941 Included observations: 21 after adjusting endpoints

Variable Coefficient Std. Error t-Statistic Prob. С 10.12579 5.465547 1.852658 0.0814 Ρ 4.938864 0.097115 0.0001 0.479636 P(-1) 0.333039 0.100859 3.302015 0.0042 -0.111795 K1 0.026728 -4.182749 0.0006 R-squared 0.931348 Mean dependent var 1.266667 Adjusted R-squared 0.919233 S.D. dependent var 3.551948 S.E. of regression 1.009447 Akaike info criterion 3.026325 Sum squared resid Schwarz criterion 17.32270 3.225282 Log likelihood -27.77641 F-statistic 76.87537 Durbin-Watson stat 1.810184 Prob(F-statistic) 0.000000

View Proc Object Print Name Freeze Estimate Forecast Stats Resids

Dependent Variable: WP Method: Least Squares Date: 03/14/02 Time: 11:42 Sample(adjusted): 1921 1941 Included observations: 21 after adjusting endpoints

| Variable                                                                                                    | Coefficient                                                           | Std. Error                                                                                        | t-Statistic                                  | Prob.                                                                |
|----------------------------------------------------------------------------------------------------|-----------------------------------------------------------------------|---------------------------------------------------------------------------------------------------|----------------------------------------------|----------------------------------------------------------------------|
| C<br>X<br>X(-1)<br>A                                                                                               | 1.497044<br>0.439477<br>0.146090<br>0.130245                          | 1.270032<br>0.032408<br>0.037423<br>0.031910                                                      | 1.178745<br>13.56093<br>3.903734<br>4.081604 | 0.2547<br>0.0000<br>0.0011<br>0.0008                                 |
| R-squared<br>Adjusted R-squared<br>S.E. of regression<br>Sum squared resid<br>Log likelihood<br>Durbin-Watson stat | 0.987414<br>0.985193<br>0.767147<br>10.00475<br>-22.01235<br>1.958434 | Mean depend<br>S.D. depende<br>Akaike info cri<br>Schwarz criter<br>F-statistic<br>Prob(F-statist | ent var<br>nt var<br>terion<br>tion          | 36.36190<br>6.304401<br>2.477367<br>2.676324<br>444.5682<br>0.000000 |

(3) Now estimate by Two Stage Least Squares (2SLS) - this is just I.V. estimation with all of the predetermined variables in the model used as the instruments. What are we hoping to achieve by using 2SLS? The results that you should obtain are as follows:

| iew Proc Object Print N                                                                                                    | ame Freeze                                                           | Estimate Forecas                                                           | t Stats Resid                                 | s                                                        |
|----------------------------------------------------------------------------------------------------|----------------------------------------------------------------------|----------------------------------------------------------------------------|-----------------------------------------------|----------------------------------------------------------|
| Dependent Variable: CO<br>Method: Two-Stage Leas<br>Date: 12/02/03 Time: 09<br>Sample(adjusted): 1921<br>Included observations: 2<br>Instrument list: C P(-1) W | NS<br>st Squares<br>3:18<br>1941<br>1 after adjusti<br>VG K1 X(-1) A | ng endpoints<br>G T                                                        |                                               |                                                          |
| Variable                                                                                                    | Coefficient                                                          | Std. Error                                                                 | t-Statistic                                   | Prob.                                                    |
| C<br>P<br>P(-1)<br>W                                                                                                    | 16.55476<br>0.017302<br>0.216234<br>0.810183                         | 1.467979<br>0.131205<br>0.119222<br>0.044735                               | 11.27725<br>0.131872<br>1.813714<br>18.11069  | 0.0000<br>0.8966<br>0.0874<br>0.0000                     |
| R-squared<br>Adjusted R-squared<br>S.E. of regression<br>F-statistic<br>Prob(F-statistic)                                                                       | 0.976711<br>0.972601<br>1.135659<br>225.9334<br>0.000000             | Mean depend<br>S.D. depende<br>Sum squared<br>Durbin-Watso<br>Second-Stage | ent var<br>nt var<br>resid<br>n stat<br>e SSR | 53.99524<br>6.860866<br>21.92525<br>1.485072<br>67.25682 |

View [Proc][Object] [Print][Name][Freeze] [Estimate][Forecast][Stats][Resids]

Dependent Variable: I Method: Two-Stage Least Squares Date: 12/02/03 Time: 09:19 Sample(adjusted): 1921 1941 Included observations: 21 after adjusting endpoints Instrument list: C P(-1) WG K1 X(-1) A G T

| Variable           | Coefficient | Std. Error   | t-Statistic | Prob.    |
|--------------------|-------------|--------------|-------------|----------|
| C                  | 20.27821    | 8.383249     | 2.418896    | 0.0271   |
| P                  | 0.150222    | 0.192534     | 0.780237    | 0.4460   |
| P(-1)              | 0.615944    | 0.180926     | 3.404398    | 0.0034   |
| K1                 | -0.157788   | 0.040152     | -3.929751   | 0.0011   |
| R-squared          | 0.884884    | Mean depend  | dent var    | 1.266667 |
| Adjusted R-squared | 0.864569    | S.D. depende | ent var     | 3.551948 |
| S.E. of regression | 1.307149    | Sum squared  | 1 resid     | 29.04686 |
| F-statistic        | 41.20019    | Durbin-Watso | on stat     | 2.085334 |
| Prob(F-statistic)  | 0.000000    | Second-Stag  | e SSR       | 41.13794 |

| View Proc Object Print N                                                                                                    | lame Freeze                                                          | Estimate Forecas                                                           | t Stats Resid                                 | s                                                        |
|----------------------------------------------------------------------------------------------------|----------------------------------------------------------------------|----------------------------------------------------------------------------|-----------------------------------------------|----------------------------------------------------------|
| Dependent Variable: WF<br>Method: Two-Stage Lea:<br>Date: 12/02/03 Time: 0<br>Sample(adjusted): 1921<br>Included observations: 2<br>Instrument list: C P(-1) V | )<br>st Squares<br>9:19<br>1941<br>?1 after adjusti<br>VG K1 X(-1) A | ing endpoints<br>G T                                                       |                                               |                                                          |
| Variable                                                                                                    | Coefficient                                                          | Std. Error                                                                 | t-Statistic                                   | Prob.                                                    |
| C<br>X<br>X(-1)<br>A                                                                                                    | 1.500297<br>0.438859<br>0.146674<br>0.130396                         | 1.275686<br>0.039603<br>0.043164<br>0.032388                               | 1.176070<br>11.08155<br>3.398063<br>4.026001  | 0.2558<br>0.0000<br>0.0034<br>0.0009                     |
| R-squared<br>Adjusted R-squared<br>S.E. of regression<br>F-statistic<br>Prob(F-statistic)                                                                      | 0.987414<br>0.985193<br>0.767155<br>424.1940<br>0.000000             | Mean depend<br>S.D. depende<br>Sum squared<br>Durbin-Watso<br>Second-Stage | ent var<br>nt var<br>resid<br>n stat<br>e SSR | 36.36190<br>6.304401<br>10.00496<br>1.963416<br>45.96024 |

\_

Compare the 2SLS and OLS estimates.

(4) We will now estimate the model by Three Stage Least Squares (3SLS) – a "full information" or "systems" estimator that has the same asymptotic efficiency as Full Information Maximum Likelihood (FIML). First, we need to create the system we are going to use. In the EViews workfile, select "Object", "New Object", "System". Name your system THREESTAGE. Then lay out the specification of the structural equations in the model as follows:

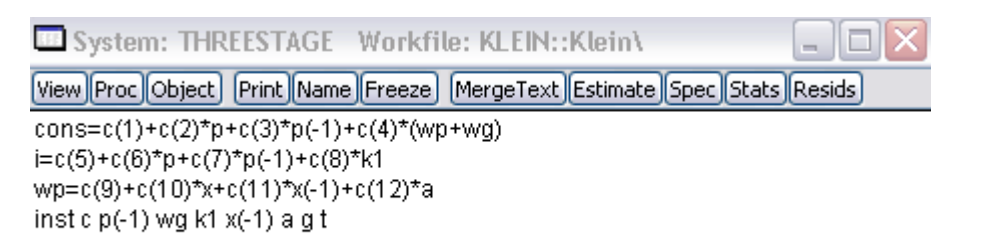

(To make things easy for you, the code for these equations is stored in the text-object called "Three\_Stage\_Spec" in the EViews workfile.)

Then select the "Estimate" tab and choose "Three-Stage Least Squares" as the estimation method:

| timation method                      | Time series HAC specification                   |
|--------------------------------------|-------------------------------------------------|
| 'hree-Stage Least Squares 🛛 👻        | Prewhitening by VAR(1)                          |
|                                      | Kernel options                                  |
| timation settings                    | <ul> <li>Bartlett</li> </ul>                    |
| Add lagged regressors to instruments | 🔘 Quadratic                                     |
| for linear equations with AR terms   | Bandwidth selection                             |
|                                      | Fixed: Number or NW     Fixed: Nw     Fixed: Nw |
| (25LS coefs & GMM robust std,errors) | Andrews                                         |
| ,                                    | 🔿 Variable - Newey-West                         |
|                                      | Sample                                          |
|                                      | 1920 1941                                       |
|                                      |                                                 |

Select "OK" to obtain the 3SLS estimates:

|                                                                                                    | ame Freeze                                                                                                    | merge lext Estim                                                                                                    | ate Spec Sta                                                                                    | ts Resids                                                                                                 |  |  |
|----------------------------------------------------------------------------------------------------|----------------------------------------------------------------------------------------------------|----------------------------------------------------------------------------------------------------|-------------------------------------------------------------------------------------------------|----------------------------------------------------------------------------------------------------|--|--|
| System: THREESTAGE                                                                                                    |                                                                                                    |                                                                                                    |                                                                                                 |                                                                                                    |  |  |
| Estimation Method: Thre                                                                                                    | e-Stage Leas                                                                                                    | t Squares                                                                                                    |                                                                                                 |                                                                                                    |  |  |
| Date: 10/14/09 Time: 1                                                                                                    | 4:48                                                                                                    |                                                                                                    |                                                                                                 |                                                                                                    |  |  |
| Sample: 1921 1941                                                                                                    |                                                                                                    |                                                                                                    |                                                                                                 |                                                                                                    |  |  |
| ncluded observations: 2                                                                                                    | 21                                                                                                    |                                                                                                    |                                                                                                 |                                                                                                    |  |  |
| Fotal system (balanced)                                                                                                    | observations                                                                                                    | 63                                                                                                    |                                                                                                 |                                                                                                    |  |  |
| _inear estimation after c                                                                                                    | ine-step weigt                                                                                                    | nting matrix                                                                                                    |                                                                                                 |                                                                                                    |  |  |
|                                                                                                    | Coefficient                                                                                                    | Std. Error                                                                                                    | t-Statistic                                                                                     | Prob.                                                                                                    |  |  |
| C(1)                                                                                                    | 16 44079                                                                                                    | 1 304549                                                                                                    | 12 60266                                                                                        | 0 0000                                                                                                    |  |  |
| C(2)                                                                                                    | 0.124890                                                                                                    | 0 108129                                                                                                    | 1 1 5 5 0 1 3                                                                                   | 0.2535                                                                                                    |  |  |
| C(3)                                                                                                    | 0.163144                                                                                                    | 0.100438                                                                                                    | 1.624323                                                                                        | 0.1105                                                                                                    |  |  |
| C(4)                                                                                                    | 0.790081                                                                                                    | 0.037938                                                                                                    | 20.82563                                                                                        | 0.0000                                                                                                    |  |  |
| C(5)                                                                                                    | 28.17785                                                                                                    | 6.793770                                                                                                    | 4.147601                                                                                        | 0.0001                                                                                                    |  |  |
| C(6)                                                                                                    | -0.013079                                                                                                    | 0.161896                                                                                                    | -0.080787                                                                                       | 0.9359                                                                                                    |  |  |
| C(7)                                                                                                    | 0.755724                                                                                                    | 0.152933                                                                                                    | 4.941532                                                                                        | 0.0000                                                                                                    |  |  |
| C(8)                                                                                                    | -0.194848                                                                                                    | 0.032531                                                                                                    | -5.989674                                                                                       | 0.0000                                                                                                    |  |  |
| C(9)                                                                                                    | 1.797218                                                                                                    | 1.115855                                                                                                    | 1.610619                                                                                        | 0.1134                                                                                                    |  |  |
| C(10)                                                                                                    | 0.400492                                                                                                    | 0.031813                                                                                                    | 12.58877                                                                                        | 0.0000                                                                                                    |  |  |
| C(11)                                                                                                    | 0.181291                                                                                                    | 0.034159                                                                                                    | 5.307304                                                                                        | 0.0000                                                                                                    |  |  |
| C(12)                                                                                                    | 0.149674                                                                                                    | 0.027935                                                                                                    | 5.357897                                                                                        | 0.0000                                                                                                    |  |  |
|                                                                                                    |                                                                                                    |                                                                                                    |                                                                                                 |                                                                                                    |  |  |
| Determinant residual co                                                                                                    | variance                                                                                                    | 0 282997                                                                                                    |                                                                                                 |                                                                                                    |  |  |
| Determinant residual co                                                                                                    | variance                                                                                                    | 0.282997                                                                                                    |                                                                                                 |                                                                                                    |  |  |
| Determinant residual co                                                                                                    | variance                                                                                                    | 0.282997                                                                                                    |                                                                                                 |                                                                                                    |  |  |
| Determinant residual co                                                                                                    | variance<br>C(2)*P+C(3)*F                                                                                                    | 0.282997<br>?(-1)+C(4)*(WP·                                                                                                    | +WG)                                                                                            |                                                                                                    |  |  |
| Equation: CONS=C(1)+(                                                                                                    | variance<br>C(2)*P+C(3)*F<br>K1 X(-1) A G                                                                                                    | 0.282997<br>?(-1)+C(4)*(WP-<br>T                                                                                                    | +WG)                                                                                            |                                                                                                    |  |  |
| Equation: CONS=C(1)+(<br>nstruments: C P(-1) WO                                                                                                    | variance<br>C(2)*P+C(3)*F<br>K1 X(-1) A G                                                                                                    | 0.282997<br>?(-1)+C(4)*(WP-<br>T                                                                                                    | +WG)                                                                                            |                                                                                                    |  |  |
| Equation: CONS=C(1)+(<br>nstruments: C P(-1) WG<br>Deservations: 21<br>R-squared                                                                                                    | variance<br>C(2)*P+C(3)*F<br>K1 X(-1) A G<br>0.980108                                                                                                    | 0.282997<br>P(-1)+C(4)*(WP-<br>T<br>Mean depend                                                                                                    | +WG)<br>lent var                                                                                | 53.99524                                                                                                  |  |  |
| Equation: CONS=C(1)+(<br>nstruments: C P(-1) WG<br>Dbservations: 21<br>R-squared<br>Adjusted R-squared                                                                                                    | variance<br>C(2)*P+C(3)*F<br>K1 X(-1) A G<br>0.980108<br>0.976598                                                                                                    | 0.282997<br>P(-1)+C(4)*(WP-<br>T<br>Mean depende<br>S.D. depende                                                                                                    | +WG)<br>lent var<br>int var                                                                     | 53.99524<br>6.860866                                                                                      |  |  |
| Determinant residual co<br>Equation: CONS=C(1)+(<br>nstruments: C P(-1) WO<br>Observations: 21<br>R-squared<br>Adjusted R-squared<br>S.E. of regression<br>Durbin-Watcon stat                                                                                                    | variance<br>C(2)*P+C(3)*F<br>K1 X(-1) A G<br>0.980108<br>0.976598<br>1.049565<br>1.424939                                                                                                    | 0.282997<br>?(-1)+C(4)*(WP-<br>T<br>Mean depend<br>S.D. depende<br>Sum squared                                                                                                    | +WG)<br>lent var<br>nt var<br>I resid                                                           | 53.99524<br>6.860866<br>18.72696                                                                          |  |  |
| Equation: CONS=C(1)+(<br>nstruments: C P(-1) WC<br><u>Deservations: 21</u><br>R-squared<br>Adjusted R-squared<br>3.E. of regression<br>Durbin-Watson stat                                                                                                    | variance<br>C(2)*P+C(3)*F<br>K1 X(-1) A G<br>0.980108<br>0.976598<br>1.049565<br>1.424939                                                                                                    | 0.282997<br>P(-1)+C(4)*(WP-<br>T<br>Mean depend<br>S.D. depende<br>Sum squared                                                                                                    | +WG)<br>lent var<br>nt var<br>I resid                                                           | 53.99524<br>6.860866<br>18.72696                                                                          |  |  |
| Determinant residual co<br>Equation: CONS=C(1)+(<br>nstruments: C P(-1) WG<br>Observations: 21<br>R-squared<br>Adjusted R-squared<br>S.E. of regression<br>Durbin-Watson stat<br>Equation: I=C(5)+C(6)*F                                                                                                    | variance<br>C(2)*P+C(3)*F<br>K1 X(-1) A G<br>0.980108<br>0.976598<br>1.049565<br>1.424939<br>P+C(7)*P(-1)+(                                                                                                    | 0.282997<br>P(-1)+C(4)*(WP-<br>T<br>Mean depend<br>S.D. depende<br>Sum squared<br>C(8)*K1                                                                                                    | +WG)<br>lent var<br>ınt var<br>I resid                                                          | 53.99524<br>6.860866<br>18.72696                                                                          |  |  |
| Determinant residual co<br>Equation: CONS=C(1)+(<br>nstruments: C P(-1) WG<br>Dbservations: 21<br>R-squared<br>Adjusted R-squared<br>S.E. of regression<br>Durbin-Watson stat<br>Equation: I=C(5)+C(6)*P<br>nstruments: C P(-1) WG                                                                                                    | variance<br>C(2)*P+C(3)*F<br>K1 X(-1) A G<br>0.980108<br>0.976598<br>1.049565<br>1.424939<br>P+C(7)*P(-1)+(<br>K1 X(-1) A G                                                                                                    | 0.282997<br>P(-1)+C(4)*(WP-<br>T<br>Mean depend<br>S.D. depende<br>Sum squared<br>C(8)*K1<br>T                                                                                                    | +WG)<br>lent var<br>nt var<br>I resid                                                           | 53.99524<br>6.860866<br>18.72696                                                                          |  |  |
| Determinant residual co<br>Equation: CONS=C(1)+(<br>nstruments: C P(-1) WG<br>Observations: 21<br>R-squared<br>Adjusted R-squared<br>S.E. of regression<br>Durbin-Watson stat<br>Equation: I=C(5)+C(6)*F<br>nstruments: C P(-1) WG<br>Observations: 21                                                                                                    | variance<br>C(2)*P+C(3)*F<br>K1 X(-1) A G<br>0.980108<br>0.976598<br>1.049565<br>1.424939<br>P+C(7)*P(-1)+(<br>K1 X(-1) A G                                                                                                    | 0.282997<br>P(-1)+C(4)*(WP-<br>T<br>Mean depend<br>S.D. depende<br>Sum squared<br>C(8)*K1<br>T                                                                                                    | +WG)<br>lent var<br>nt var<br>I resid                                                           | 53.99524<br>6.860866<br>18.72696                                                                          |  |  |
| Determinant residual co<br>Equation: CONS=C(1)+(<br>Instruments: C P(-1) WG<br>Observations: 21<br>R-squared<br>Adjusted R-squared<br>S.E. of regression<br>Durbin-Watson stat<br>Equation: I=C(5)+C(6)*F<br>Instruments: C P(-1) WG<br>Observations: 21<br>R-squared                                                                                                    | variance<br>C(2)*P+C(3)*F<br>K1 X(-1) A G<br>0.980108<br>0.976598<br>1.049565<br>1.424939<br>P+C(7)*P(-1)+(<br>K1 X(-1) A G<br>0.825805                                                                                                    | 0.282997<br>P(-1)+C(4)*(WP-<br>T<br>Mean depende<br>S.D. depende<br>Sum squared<br>C(8)*K1<br>T<br>Mean depend                                                                                                  | +WG)<br>lent var<br>Int var<br>I resid                                                          | 53.99524<br>6.860866<br>18.72696<br>1.266667                                                              |  |  |
| Determinant residual co<br>Equation: CONS=C(1)+(<br>Instruments: C P(-1) WG<br>Observations: 21<br>R-squared<br>Adjusted R-squared<br>S.E. of regression<br>Durbin-Watson stat<br>Equation: I=C(5)+C(6)*F<br>Instruments: C P(-1) WG<br>Observations: 21<br>R-squared<br>Adjusted R-squared                                                                                                    | variance<br>C(2)*P+C(3)*F<br>K1 X(-1) A G<br>0.980108<br>0.976598<br>1.049565<br>1.424939<br>P+C(7)*P(-1)+G<br>0.825805<br>0.795065                                                                                                    | 0.282997<br>P(-1)+C(4)*(WP-<br>T<br>Mean depende<br>S.D. depende<br>Sum squared<br>C(8)*K1<br>T<br>Mean depend<br>S.D. depende                                                                                  | +WG)<br>lent var<br>nt var<br>I resid<br>lent var<br>nt var                                     | 53.99524<br>6.860866<br>18.72696<br>1.266667<br>3.551948                                                  |  |  |
| Determinant residual co<br>Equation: CONS=C(1)+(<br>nstruments: C P(-1) WO<br><u>Observations: 21</u><br>R-squared<br>Adjusted R-squared<br>S.E. of regression<br>Durbin-Watson stat<br>Equation: I=C(5)+C(6)*F<br>nstruments: C P(-1) WO<br><u>Observations: 21</u><br>R-squared<br>Adjusted R-squared<br>S.E. of regression                                                                                                    | variance<br>C(2)*P+C(3)*F<br>K1 X(-1) A G<br>0.980108<br>0.976598<br>1.049565<br>1.424939<br>P+C(7)*P(-1)+G<br>K1 X(-1) A G<br>0.825805<br>0.795065<br>1.607958                                                                                 | 0.282997<br>P(-1)+C(4)*(WP-<br>T<br>Mean depend<br>S.D. depende<br>Sum squared<br>C(8)*K1<br>T<br>Mean depend<br>S.D. depende<br>Sum squared                                                                    | +WG)<br>Ient var<br>Int var<br>Iresid<br>Ient var<br>Int var                                    | 53.99524<br>6.860866<br>18.72696<br>1.2666667<br>3.551948<br>43.95398                                     |  |  |
| Determinant residual co<br>Equation: CONS=C(1)+(<br>Instruments: C P(-1) WG<br>Observations: 21<br>R-squared<br>Adjusted R-squared<br>S.E. of regression<br>Durbin-Watson stat<br>Equation: I=C(5)+C(6)*F<br>Instruments: C P(-1) WG<br>Observations: 21<br>R-squared<br>Adjusted R-squared<br>S.E. of regression<br>Durbin-Watson stat                                                                                                    | variance<br>C(2)*P+C(3)*F<br>K1 X(-1) A G<br>0.980108<br>0.976598<br>1.049565<br>1.424939<br>P+C(7)*P(-1)+(<br>K1 X(-1) A G<br>0.825805<br>0.795065<br>1.607958<br>1.995884                                                                     | 0.282997<br>P(-1)+C(4)*(WP-<br>T<br>Mean depend<br>S.D. depende<br>Sum squared<br>C(8)*K1<br>T<br>Mean depend<br>S.D. depende<br>Sum squared                                                                    | +WG)<br>lent var<br>int var<br>l resid<br>lent var<br>int var<br>l resid                        | 53.99524<br>6.860866<br>18.72696<br>1.2666667<br>3.551948<br>43.95398                                     |  |  |
| Determinant residual co<br>Equation: CONS=C(1)+(<br>Instruments: C P(-1) WG<br>Observations: 21<br>R-squared<br>Adjusted R-squared<br>S.E. of regression<br>Durbin-Watson stat<br>Equation: I=C(5)+C(6)*F<br>Instruments: C P(-1) WG<br>Observations: 21<br>R-squared<br>Adjusted R-squared<br>S.E. of regression<br>Durbin-Watson stat                                                                                                    | variance<br>C(2)*P+C(3)*F<br>K1 X(-1) A G<br>0.980108<br>0.976598<br>1.049565<br>1.424939<br>P+C(7)*P(-1)+(<br>K1 X(-1) A G<br>0.825805<br>0.795065<br>1.607958<br>1.995884<br>0)*X+C(11)*V                                                     | 0.282997<br>P(-1)+C(4)*(WP-<br>T<br>Mean depende<br>S.D. depende<br>Sum squared<br>C(8)*K1<br>T<br>Mean depende<br>S.D. depende<br>Sum squared<br>(-1)+C(12)*A                                                  | +WG)<br>Ient var<br>Int var<br>I resid<br>Ient var<br>I resid                                   | 53.99524<br>6.860866<br>18.72696<br>1.2666667<br>3.551948<br>43.95398                                     |  |  |
| Determinant residual co<br>Equation: CONS=C(1)+(<br>Instruments: C P(-1) WG<br>Observations: 21<br>R-squared<br>Adjusted R-squared<br>S.E. of regression<br>Durbin-Watson stat<br>Equation: I=C(5)+C(6)*F<br>Instruments: C P(-1) WG<br>Observations: 21<br>R-squared<br>Adjusted R-squared<br>S.E. of regression<br>Durbin-Watson stat<br>Equation: WP=C(9)+C(1)                                                                                                    | variance<br>C(2)*P+C(3)*F<br>K1 X(-1) A G<br>0.980108<br>0.976598<br>1.049565<br>1.424939<br>P+C(7)*P(-1)+(<br>K1 X(-1) A G<br>0.825805<br>0.795065<br>1.607958<br>1.995884<br>0)*X+C(11)*X<br>K1 X(-1) A G                                     | 0.282997<br>P(-1)+C(4)*(WP-<br>T<br>Mean depende<br>S.D. depende<br>Sum squared<br>C(8)*K1<br>T<br>Mean depend<br>S.D. depende<br>Sum squared<br>(-1)+C(12)*A                                                   | +WG)<br>Ient var<br>Int var<br>I resid<br>Ient var<br>I resid                                   | 53.99524<br>6.860866<br>18.72696<br>1.2666667<br>3.551948<br>43.95398                                     |  |  |
| Determinant residual co<br>Equation: CONS=C(1)+(<br>Instruments: C P(-1) WG<br>Observations: 21<br>R-squared<br>Adjusted R-squared<br>S.E. of regression<br>Durbin-Watson stat<br>Equation: I=C(5)+C(6)*F<br>Instruments: C P(-1) WG<br>Observations: 21<br>R-squared<br>Adjusted R-squared<br>S.E. of regression<br>Durbin-Watson stat<br>Equation: WP=C(9)+C(1)<br>Instruments: C P(-1) WG                                                                             | variance<br>C(2)*P+C(3)*F<br>K1 X(-1) A G<br>0.980108<br>0.976598<br>1.049565<br>1.424939<br>P+C(7)*P(-1)+G<br>0.825805<br>0.795065<br>1.607958<br>1.995884<br>0)*X+C(11)*X<br>K1 X(-1) A G                                                     | 0.282997<br>P(-1)+C(4)*(WP-<br>T<br>Mean depende<br>S.D. depende<br>Sum squared<br>C(8)*K1<br>T<br>Mean depend<br>S.D. depende<br>Sum squared<br>(-1)+C(12)*A<br>T                                              | +WG)<br>Ient var<br>Iresid<br>Ient var<br>Iresid                                                | 53.99524<br>6.860866<br>18.72696<br>1.2666667<br>3.551948<br>43.95398                                     |  |  |
| Determinant residual co<br>Equation: CONS=C(1)+(<br>Instruments: C P(-1) WO<br>Observations: 21<br>R-squared<br>Adjusted R-squared<br>S.E. of regression<br>Durbin-Watson stat<br>Equation: I=C(5)+C(6)*F<br>Instruments: C P(-1) WO<br>Observations: 21<br>R-squared<br>Adjusted R-squared<br>S.E. of regression<br>Durbin-Watson stat<br>Equation: WP=C(9)+C(1)<br>Instruments: C P(-1) WO<br>Observations: 21<br>R-squared                                            | variance<br>C(2)*P+C(3)*F<br>K1 X(-1) A G<br>0.980108<br>0.976598<br>1.049565<br>1.424939<br>P+C(7)*P(-1)+G<br>K1 X(-1) A G<br>0.825805<br>0.795065<br>1.607958<br>1.995884<br>0)*X+C(11)*X<br>K1 X(-1) A G<br>0.986262                         | 0.282997<br>P(-1)+C(4)*(WP-<br>T<br>Mean depend<br>S.D. depende<br>Sum squared<br>C(8)*K1<br>T<br>Mean depend<br>S.D. depende<br>Sum squared<br>(-1)+C(12)*A<br>T<br>Mean depend                                | +WG)<br>Ient var<br>Int var<br>Iresid<br>Ient var<br>Iresid                                     | 53.99524<br>6.860866<br>18.72696<br>1.2666667<br>3.551948<br>43.95398                                     |  |  |
| Determinant residual co<br>Equation: CONS=C(1)+(<br>Instruments: C P(-1) WG<br>Observations: 21<br>R-squared<br>Adjusted R-squared<br>S.E. of regression<br>Durbin-Watson stat<br>Equation: I=C(5)+C(6)*F<br>Instruments: C P(-1) WG<br>Observations: 21<br>R-squared<br>Adjusted R-squared<br>Equation: WP=C(9)+C(1<br>Instruments: C P(-1) WG<br>Observations: 21<br>R-squared<br>Adjusted R-squared                                                                   | variance<br>C(2)*P+C(3)*F<br>K1 X(-1) A G<br>0.980108<br>0.976598<br>1.049565<br>1.424939<br>P+C(7)*P(-1)+(<br>K1 X(-1) A G<br>0.825805<br>0.795065<br>1.607958<br>1.995884<br>0)*X+C(11)*X<br>K1 X(-1) A G<br>0.986262<br>0.983838             | 0.282997<br>P(-1)+C(4)*(WP-<br>T<br>Mean depend<br>S.D. depende<br>Sum squared<br>C(8)*K1<br>T<br>Mean depend<br>S.D. depende<br>Sum squared<br>(-1)+C(12)*A<br>T<br>Mean depend<br>S.D. depende                | +WG)<br>lent var<br>int var<br>l resid<br>lent var<br>l resid<br>lent var<br>nt var             | 53.99524<br>6.860866<br>18.72696<br>1.2666667<br>3.551948<br>43.95398<br>36.36190<br>6.304401             |  |  |
| Determinant residual co<br>Equation: CONS=C(1)+(<br>Instruments: C P(-1) WC<br>Observations: 21<br>R-squared<br>Adjusted R-squared<br>S.E. of regression<br>Durbin-Watson stat<br>Equation: I=C(5)+C(6)*F<br>Instruments: C P(-1) WC<br>Observations: 21<br>R-squared<br>Adjusted R-squared<br>S.E. of regression<br>Durbin-Watson stat<br>Equation: WP=C(9)+C(1<br>Instruments: C P(-1) WC<br>Observations: 21<br>R-squared<br>Adjusted R-squared<br>S.E. of regression | variance<br>C(2)*P+C(3)*F<br>K1 X(-1) A G<br>0.980108<br>0.976598<br>1.049565<br>1.424939<br>P+C(7)*P(-1)+(<br>K1 X(-1) A G<br>0.825805<br>0.795065<br>1.607958<br>1.995884<br>0)*X+C(11)*X<br>K1 X(-1) A G<br>0.986262<br>0.983838<br>0.801490 | 0.282997<br>P(-1)+C(4)*(WP-<br>T<br>Mean depend<br>S.D. depende<br>Sum squared<br>C(8)*K1<br>T<br>Mean depend<br>S.D. depende<br>Sum squared<br>(-1)+C(12)*A<br>T<br>Mean depend<br>S.D. depende<br>Sum squared | +WG)<br>lent var<br>int var<br>l resid<br>lent var<br>int var<br>l resid<br>lent var<br>int var | 53.99524<br>6.860866<br>18.72696<br>1.2666667<br>3.551948<br>43.95398<br>36.36190<br>6.304401<br>10.92056 |  |  |

(5) Let's move ahead to FIML estimation of the model. *Now the identities have to be* "*solved out*" *in order for EViews to proceed*. With a larger model, this would be very tedious – some other econometrics packages allow you to include identities explicitly as part of the model specification, but EViews does not, unfortunately. So, in the EViews workfile, select "Object", "New Object", "System". Name your system FIML. Then lay out the specification of the structural equations in the model as follows:

| 🗖 System: FIML - Workfile: KLEIN::Klein\                                                                                                    |     |
|----------------------------------------------------------------------------------------------------|-----|
| View Proc Object Print Name Freeze MergeText Estimate Spec Stats Resid                                                                        | s   |
| cons=c(1)+c(2)*(cons+i+g-t-wp)+c(3)*(cons(-1)+i(-1)+g(-1)-t(-1)-wp(-1))+c(<br>(wp+wg)                                                         | 4)* |
| i=c(5)+c(6)*(cons+i+g-t-wp)+c(7)*(cons(-1)+i(-1)+g(-1)-t(-1)-wp(-1))+c(8)*k1<br>wp=c(9)+c(10)*(cons+i+g)+c(11)*(cons(-1)+i(-1)+g(-1))+c(12)*a | I   |
|                                                                                                    |     |
|                                                                                                    |     |

(Again, to make things easy for you, these equations are stored in the text-object called "FIML\_Spec" in the EViews workfile.)

Now select the "Estimate" tab, choose "Full Information Maximum Likelihood" as the estimation method and then select the "Options" tab. Alter the settings as follows (including 1000 as the maximum number of iterations), and you should obtain the following estimation results and "Gradients Summary" (presented here in reverse order to save space):

| Uiew Proc Object P                                                                                                    | Workfile: KLL<br>rint Name Freeze | IN::Klein\<br>e) (MergeText) | Estimate Spec | Sta |  |
|----------------------------------------------------------------------------------------------------|-----------------------------------|------------------------------|---------------|-----|--|
| Gradients of objective function at estimated parameters<br>System: FIML<br>Method: Full Information Maximum Likelihood<br>Computed using analytic derivatives<br>System specification is linear |                                   |                              |               |     |  |
| Coefficient                                                                                                    | Sum                               | Mean                         | Newton Dir.   |     |  |
| C(1)                                                                                                    | 0.000428                          | 2.04E-05                     | 0.000113      |     |  |
| C(2)                                                                                                    | 0.007761                          | 0.000370                     | 0.000183      |     |  |
| C(3)                                                                                                    | 0.007698                          | 0.000367                     | -0.000132     |     |  |
| C(4)                                                                                                    | 0.019870                          | 0.000946                     | -9.60E-06     |     |  |
| C(5)                                                                                                    | -0.000226                         | -1.07E-05                    | -0.000136     |     |  |
| C(6)                                                                                                    | -0.004240                         | -0.000202                    | 0.000353      |     |  |
| C(7)                                                                                                    | -0.004248                         | -0.000202                    | -0.000253     |     |  |
| C(8)                                                                                                    | -0.045926                         | -0.002187                    | -1.72E-06     |     |  |
| C(9)                                                                                                    | 0.000362                          | 1.72E-05                     | 0.000258      |     |  |
| C(10)                                                                                                    | 0.023867                          | 0.001137                     | 2.66E-07      |     |  |
| C(11)                                                                                                    | 0.023839                          | 0.001135                     | 5.43E-08      |     |  |
| C(12)                                                                                                    | 0.001288                          | 6.14E-05                     | 9.21E-06      |     |  |

System: FIML Workfile: KLEIN::Klein\

View Proc Object Print Name Freeze MergeText Estimate Spec Stats Resids

-

System: FIML

Estimation Method: Full Information Maximum Likelihood (BHHH) Date: 10/14/09 Time: 14:59 Sample: 1921 1941 Included observations: 21 Total system (balanced) observations 63 Convergence achieved after 873 iterations

|                         | Coefficient | Std. Error    | z-Statistic | Prob.    |
|-------------------------|-------------|---------------|-------------|----------|
| C(1)                    | 18.34295    | 12.87763      | 1.424404    | 0.1543   |
| C(2)                    | -0.232347   | 1.930369      | -0.120364   | 0.9042   |
| C(3)                    | 0.385657    | 1.083031      | 0.356090    | 0.7218   |
| C(4)                    | 0.801841    | 0.084178      | 9.525593    | 0.0000   |
| C(5)                    | 27.26372    | 21.47140      | 1.269769    | 0.2042   |
| C(6)                    | -0.800945   | 2.334309      | -0.343118   | 0.7315   |
| C(7)                    | 1.051836    | 1.403898      | 0.749225    | 0.4537   |
| C(8)                    | -0.148102   | 0.099173      | -1.493370   | 0.1353   |
| C(9)                    | 5.794027    | 4.645271      | 1.247296    | 0.2123   |
| C(10)                   | 0.234127    | 0.095283      | 2.457170    | 0.0140   |
| C(11)                   | 0.284672    | 0.061742      | 4.610703    | 0.0000   |
| C(12)                   | 0.234830    | 0.077642      | 3.024526    | 0.0025   |
| Log likelihood          | -83.32381   | Schwarz crite | erion       | 9.675328 |
| Avg. log likelihood     | -1.322600   | Hannan-Quir   | nn criter.  | 9.207994 |
| Akaike info criterion   | 9.078458    |               |             |          |
| Determinant residual co | ovariance   | 1.442705      |             |          |

#### Equation: CONS=C(1)+C(2)\*(CONS+I+G-T-WP)+C(3)\*(CONS(-1)+I(-1)+G( -1)-T(-1)-WP(-1))+C(4)\*(WP+WG)

| Observations: 21          |             |                            |          |
|---------------------------|-------------|----------------------------|----------|
| R-squared                 | 0.953069    | Mean dependent var         | 53.99524 |
| Adjusted R-squared        | 0.944787    | S.D. dependent var         | 6.860866 |
| S.E. of regression        | 1.612123    | Sum squared resid          | 44.18200 |
| Durbin-Watson stat        | 1.367116    |                            |          |
| Equation: I=C(5)+C(6)*(C( | DNS+I+G-T-V | VP)+C(7)*(CONS(-1)+I(-1)+( | ∋(-1)-T( |
| -1)-WP(-1))+C(8)*K1       |             |                            |          |
| Observations: 21          |             |                            |          |
| R-squared                 | -0.062797   | Mean dependent var         | 1.266667 |
| Adjusted R-squared        | -0.250349   | S.D. dependent var         | 3.551948 |
| S.E. of regression        | 3.971753    | Sum squared resid          | 268.1720 |
| Durbin-Watson stat        | 1.235548    |                            |          |
| Equation: WP=C(9)+C(10)   | *(CONS+I+G  | ))+C(11)*(CONS(-1)+I(-1)+G | (-1))    |
| +C(12)*A                  |             |                            |          |
| Observations: 21          |             |                            |          |
| R-squared                 | 0.952421    | Mean dependent var         | 36.36190 |
| Adjusted R-squared        | 0.944025    | S.D. dependent var         | 6.304401 |
| S.E. of regression        | 1.491562    | Sum squared resid          | 37.82089 |
| Durbin-Watson stat        | 1.493348    |                            |          |

If you look on page 385 of Greene (2008) you will see a summary of the OLS, 2SLS, 3SLS and FIML results, together with some other estimates. His results agree closely with ours.

(6) The next thing is to see how we can "solve" the estimated structural form of the model for the restricted reduced form. In our case, the model is linear in both the endogenous variables and the parameters, so this is achieved by straightforward matrix manipulations. However, if the model were non-linear in the endogenous variables, this solution would have to be achieved iteratively as we would then have a system of non-linear equations to be solved. In that case techniques such as the Gauss-Seidel method or Newton's method would be used. Note that this "solution" process has nothing to do with estimation – that has been done already – what we are now doing is converting the structural form equations into the corresponding restricted reduced form equations so that we can either forecast, or else perform policy simulations.

First, select "Object", "New Object", "Model", and name your new model FIML\_CONTROL. There are various ways to get the estimated equations into this model. The easiest way at this stage is to copy and paste your FIML *system* into the blank window for the FIML\_CONTROL *model*. You should then see this:

| Model: FIML_CONT         | ROL Workfile:     | : KLEIN::Klein\        |                           |
|--------------------------|-------------------|------------------------|---------------------------|
| View Proc Object Print N | lame Freeze) Solv | ve Scenarios Equations | Variables Text            |
| Equations: 3             |                   |                        | Baseline                  |
| S FIML                   | Eq1               | cons, i, wp = F( a, co | ns, g, i, k1, t, wg, wp ) |
|                          |                   |                        |                           |
|                          |                   |                        |                           |
|                          |                   |                        |                           |
|                          |                   |                        |                           |
|                          |                   |                        |                           |

Click on the blue "S" logo and you will see:

| pertie                                                    | S                                                                                        |                                                                                                    |                               |                   |                                |               |           |   |
|-----------------------------------------------------------|------------------------------------------------------------------------------------------|----------------------------------------------------------------------------------------------------|-------------------------------|-------------------|--------------------------------|---------------|-----------|---|
| uation                                                    | Endog                                                                                    | enous Add                                                                                                   | Factors                       |                   |                                |               |           |   |
| Equatio                                                   | n 1 —                                                                                    |                                                                                                    |                               |                   |                                |               |           |   |
| Endoge                                                    | eonus:                                                                                   | CONS                                                                                                    |                               | ~                 | Linł                           | <: FIML       |           |   |
| System                                                    | n: FIML                                                                                  | estimated or                                                                                                | 10/14/09 -                    | 14:59             |                                |               |           | ^ |
| cons =<br>i(-1) +<br>@coe<br>@coe<br>@coe<br>@coe<br>@coe | = @coef<br>g(-1) -<br>ef(1) =<br>ef(2) = -<br>ef(3) =<br>ef(4) =<br>ef(5) =<br>ef(6) = - | (1) + @coef(<br>t(-1) - wp(-1<br>18.342947<br>0.2323471<br>0.3856568<br>0.8018414<br>27.263722<br>0.8009446 | (2) * (cons +<br>)) + @coef(4 | i+g-t-<br>ł)*(wp+ | wp) + (<br>wg)                 | @coef(3) * (c | ons(-1) + |   |
| Edit I                                                    | Equatior                                                                                 | n or Link Spec                                                                                              | tification                    | Equat<br>Sto      | ion type<br>ochastic<br>entity | with S.D.:    | 1.6121232 |   |
|                                                           |                                                                                          |                                                                                                    |                               |                   |                                |               |           |   |

You can then scroll the endogenous variables to see the specifications of the other two equations in the model.

To solve the model, select "Solve:

| Basic Options Stochastic Options Tr                                                     | acked Variables Diagnostics Solver                                       |
|-----------------------------------------------------------------------------------------|--------------------------------------------------------------------------|
| Simulation type<br>Deterministic<br>Stochastic                                          | Solution scenarios & output<br>Active: Baseline<br>Edit Scenario Options |
| Dynamics     Dynamic solution     Static solution     Fit (static - no eq interactions) | Solve for Alternate along with Active                                    |
| Structural (ignore ARMA)                                                                | Edit Scenario Options                                                    |
| Solution sample                                                                         | Edit Scenario Options                                                    |

What is the difference between a "Deterministic" and "Stochastic" simulation?

What are the differences between "Dynamic Solution", "Static Solution" and "Fit" in the "Dynamics box?

Select "OK" and you will see:

| 🕮 Model: FIML_CONTROL 🛛 Workfile: KLEIN::Klein\ 📃 🗖 🔀                       |
|-----------------------------------------------------------------------------|
| View Proc Object Print Name Freeze Solve Scenarios Equations Variables Text |
| Model: FIML_CONTROL<br>Date: 10/14/09 Time: 15:11                           |
| Sample (adjusted): 1921 1941<br>Solve Options:                              |
| Solver: Broyden                                                             |
| Max iterations = 5000, Convergence = 1e-08                                  |
| Parsing Analytic Jacobian:<br>9 derivatives kept, 0 derivatives discarded   |
| Scenario: Baseline<br>Solve begin 15:11:48<br>Solve complete 15:11:48       |

If you look at the main EViews workspace, you should also see that three new variables have been created. What are they?

| Model variables                                                              | Graph series                                                                                                    |                      |
|------------------------------------------------------------------------------|----------------------------------------------------------------------------------------------------|----------------------|
| Select: All variable types                                                   | Solution series:                                                                                                    | 6                    |
| From:  All model variables Listed variables                                  | Actuals                                                                                                    | ×                    |
|                                                                              | Active: Baseline                                                                                                    | ~                    |
|                                                                              |                                                                                                    | -                    |
|                                                                              | Compare: Baseline                                                                                                    | ~                    |
| <u></u>                                                                      | Compare: Baseline                                                                                                    | Compare<br>n Compari |
| Series grouping                                                              | Compare: Baseline Deviations: Active from C % Deviation: Active from Transform: Level                                                                                                    | Compare<br>n Compare |
| Series grouping<br>C Each series in its own graph<br>Group by Model Variable | Compare: Baseline Compare: Baseline Compare: Baseline Compare: Baseline Compare: Compare: Com | Compare<br>n Compare |

Now select "Proc", "Make Graph", and edit the window so that it looks like this:

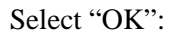

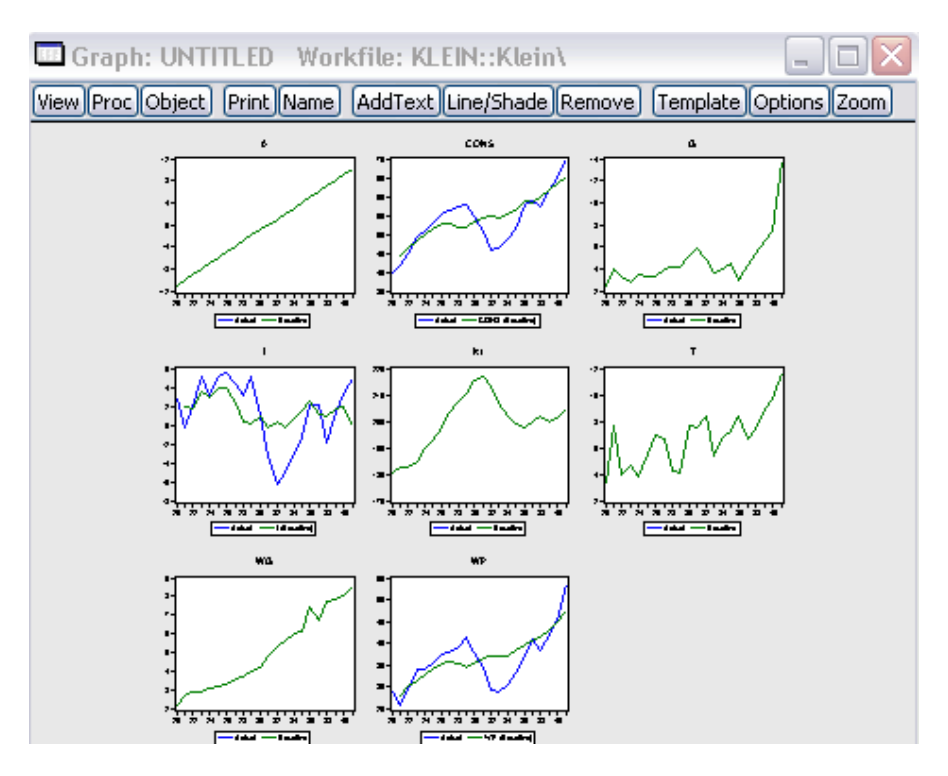

Why are there two lines on some of the graphs and only one on others?

What does "Baseline" refer to in the legends?

(7) Finally, let's simulate the effect of a simple policy change. Specifically, we are going to see what the model predicts *would have happened* if Government Non-Wage Spending (G) had been 5 units larger in each of the years 1937 to 1941 inclusive. What follows shows how to conduct a dynamic/deterministic simulation and compare the "policy-on" results with both the "policy off" "(control", or "baseline") results and the actual data. You can experiment with other types of simulations.

In the Model window, select the "Scenarios" tab, and you will see:

| t Scenario          | Overrides    | Excludes | Aliasing                      |
|---------------------|--------------|----------|-------------------------------|
| -Select Acti        | ive Scenario |          |                               |
| Actuals<br>Baseline |              |          | Create New Scenario           |
| Scenario (          | 1            |          | Copy Scenario                 |
|                     |              |          | Apply Selected to Baseline    |
|                     |              |          | Delete Selected               |
|                     |              |          | Rename Selected               |
|                     |              |          | Write protect active scenario |
|                     |              |          |                               |

Highlight Scenario 1, as shown, and select "OK".

Then, in the Model window and select the "Variables" tab:

| 💷 Model: Fl    | ML_CONTROL Workfile: KLEIN::Klein\               |                |
|----------------|--------------------------------------------------|----------------|
| View Proc Obje | ect) Print Name Freeze Solve Scenarios Equations | Variables Text |
| Filter/Sort    | All Model Variables                              | Scenario 1     |
| [Dependencies] | Variables: 8 (Endog = 3 , Exog = 5 , Adds = 0)   |                |
| 🔀 a            | Exog                                             |                |
| En cons        | Eq1                                              |                |
| 🔀 g            | Exog                                             |                |
| En             | Eq2                                              |                |
| 🔀 k1           | Exog                                             |                |
| 🔀 t            | Exog                                             |                |
| 🔀 wg           | Exog                                             |                |
| En Wp          | Eq3                                              |                |

Next, right mouse-click on the variable "g", and select "Properties". Check the "override" box as shown, and press "Select Override = Actual":

|                                                                                                    | Modify exogenous                                                      |
|----------------------------------------------------------------------------------------------------|-----------------------------------------------------------------------|
| Active Scenario: Scenario 1                                                                                                    | Create (if necessary) an                                              |
| Actual exogenous: G                                                                                                    | override series and                                                   |
| Overridden exog: G_1                                                                                                    | initialize with actuals.                                              |
| Vuse override series in scenario                                                                                                    | Set Override = Actual                                                 |
| Exogenous uncertainty in stochastic simulation —                                                                                                   |                                                                       |
| Exogenous uncertainty in stochastic simulation —<br>Enter a number or series to be used as the<br>exog forecast standard error in stochastic       | Set exog to achieve a desired endog trajectory                        |
| Exogenous uncertainty in stochastic simulation —<br>Enter a number or series to be used as the<br>exog forecast standard error in stochastic<br>NA | Set exog to achieve a<br>desired endog trajectory<br>Control =>Target |

What new variable has been created in the Workfile? Note that "g" has changed colour to red in the Model box.

Now edit the series "G\_1" by increasing each of the last five values by 5 units. (*e.g.*, the 1941 value will now be 18.8.) Select the "Solve" tab in the Model window and you will now see:

| sic Options Stochastic Opt                                                       | tions Tracked Variables Diagnostics Solver                                 |
|----------------------------------------------------------------------------------|----------------------------------------------------------------------------|
| Simulation type<br>Deterministic<br>Stochastic                                   | Solution scenarios & output<br>Active: Scenario 1<br>Edit Scenario Options |
| Dynamics     Dynamic solution     Static solution     Fit (static - no eq intera | Solve for Alternate along with Active                                      |
| Structural (ignore ARM                                                           | A) Edit Scenario Options                                                   |

Select "OK". Then select "Proc", "Make Graph" and edit the window as follows:

|                                                         | Graphisenes      | 24               |        |
|---------------------------------------------------------|------------------|------------------|--------|
| ielect: All variable types                              | Solution series  | ii<br>Solutions  |        |
| rom:  All model variables Listed variables              | Actuals          |                  |        |
| £ 💦                                                     | Active:          | Scenario 1       | ~      |
|                                                         | Compare:         | Baseline         | ~      |
|                                                         | Deviations       | Active from Cor  | npare  |
| <u>.</u>                                                | 🗌 % Deviatio     | n: Active from C | ompare |
| eries grouping                                          | Transform: Le    | vel              | ~      |
|                                                         | Sample for graph |                  |        |
| Each series in its own graph<br>Group by Model Variable |                  |                  |        |

Select "OK", and interpret the graphs:

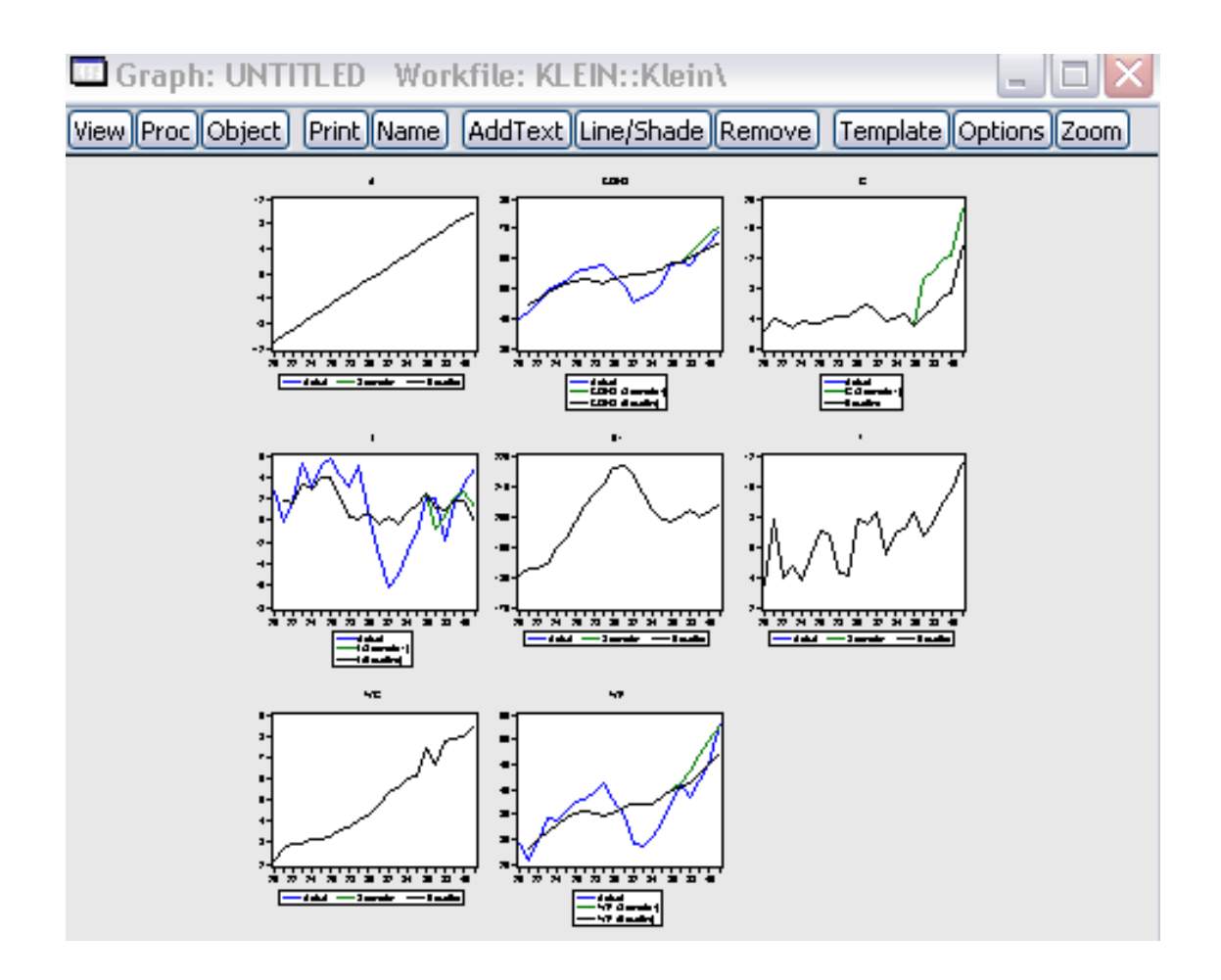

# **References:**

- Greene, W. H. (2008), *Econometric Analysis*, 6<sup>th</sup> ed., Pearson Prentice Hall, Upper Saddle River, NJ.
- Klein, L. R. (1950), Economic Fluctuations in the United States, 1921-1941, Wiley, New York.
- Tingbergen, J. (1959), *Selected Papers*, edited by L. H. Klaassen, L. M. Koyck and J. H. Witteveen, North-Holland, Amsterdam.